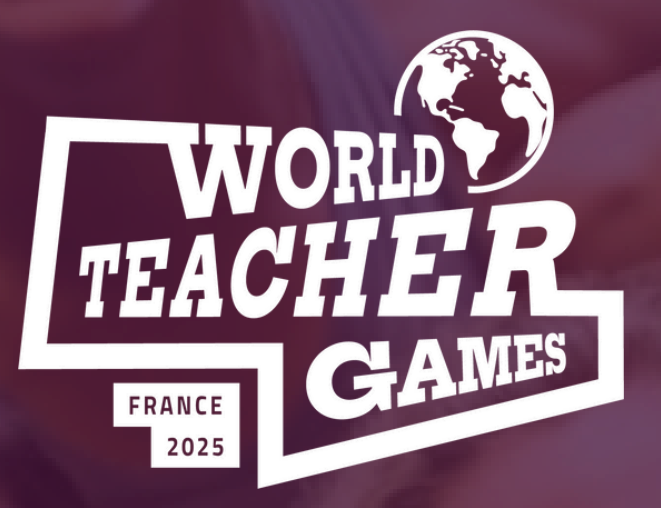

# **WORLD TEACHER GAMES** أكبر حدث دولي للمعلمين تعزيز التربية البدنية

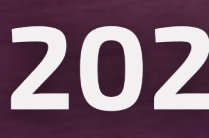

WWW.WORLDTEACHERGAMES.COM

# كيف تسجل؟

# 10-5 مايو 2025

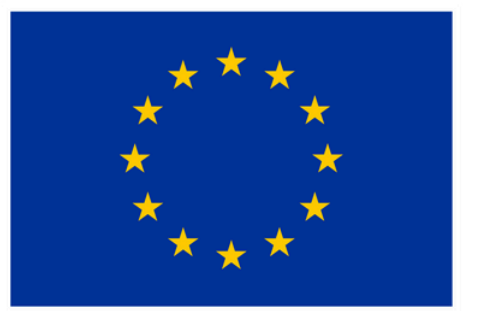

**Co-funded by** the European Union

قائمة التحقق من التسجيل

- الخطوة 1 قم بزيارة موقع worldteachergames.com
  - **الخطوة 2 -** انقر فوق "تسجيل" لفتح خيارات التذاكر
- **الخطوة 3 -** قم بتطبيق "الرمز الترويجي" في أعلى الصفحة (إن أمكن)
  - الخطوة 4 اختر الباقة التي تريدها: فعالية كاملة (مع الإقامة)
    فعالية كاملة (بدون إقامة)
    الأنشطة الرياضية فقط (2 أيام)
    الأنشطة التعليمية فقط (2 أيام)
  - الخطوة 5 اختر خيار التسجيل لباقتك: تذكرة فردية تذكرة جماعية
  - الخطوة 6 استكمال الدفع لعدد المشاركين المسجلين
- **الخطوة 7 -** إرسال جميع المعلومات الخاصة بكل مشارك يتم تسجيله

### **الخطوة 1 -** قم بزيارة موقع worldteachergames.com **الخطوة 2 -** انقر فوق "تسجيل" لفتح خيارات التذاكر

PRICING

تحقق من جميع الخيارات المتاحة من خلال علامة التبويب التسعير

**REGISTER YOUR TEAM!** 

REGISTER

## انقر فوق زر "تسجيل" للوصول إلى التسجيل

إذا لم تتمكن من الوصول إلى التسجيل، فقد تحتاج إلى تحتاج إلى قبول "ملفات تعريف الارتباط" بالنقر هنا

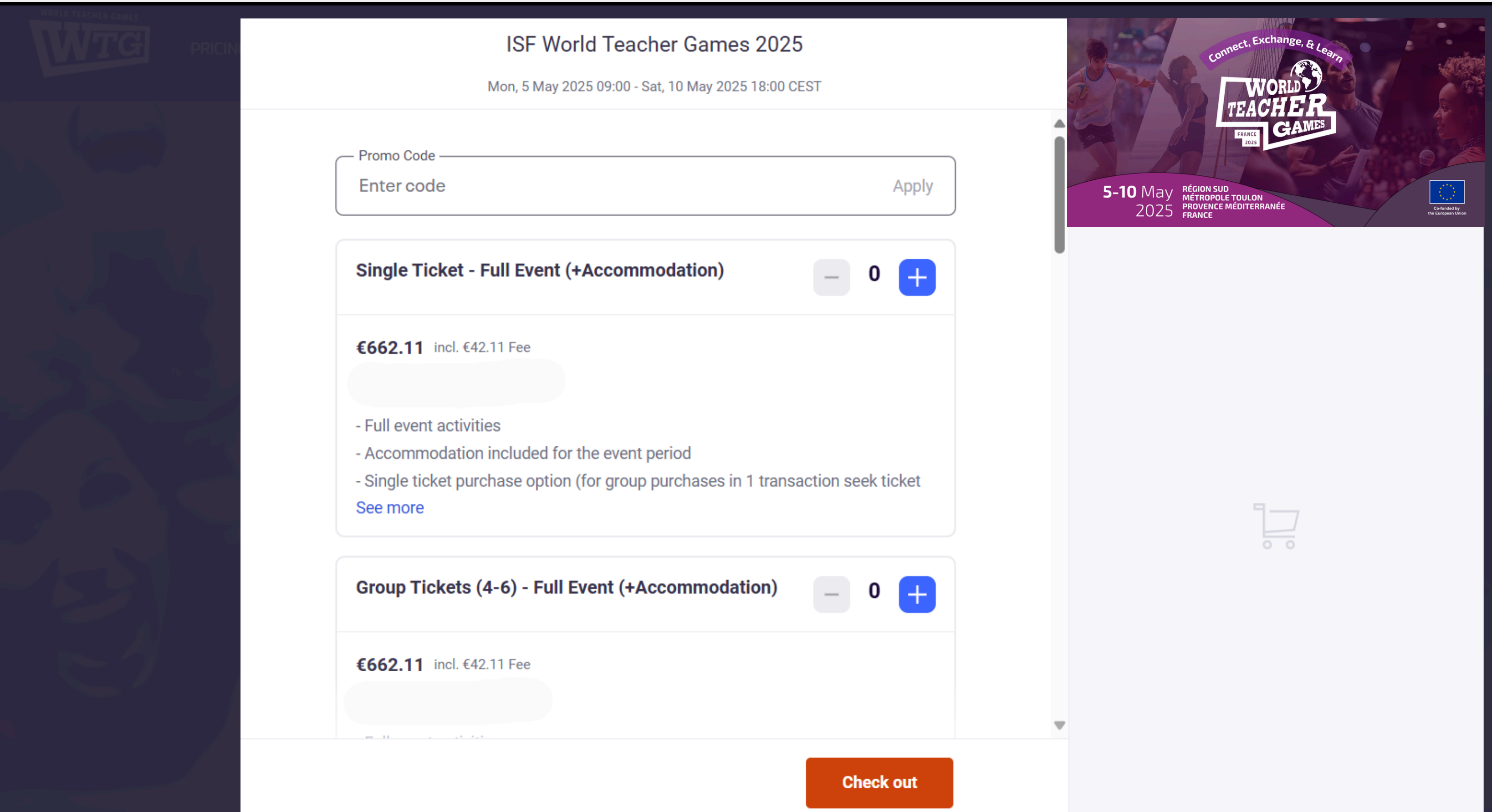

الخطوة 2 - انقر فوق "تسجيل" لفتح خيارات التذاكر

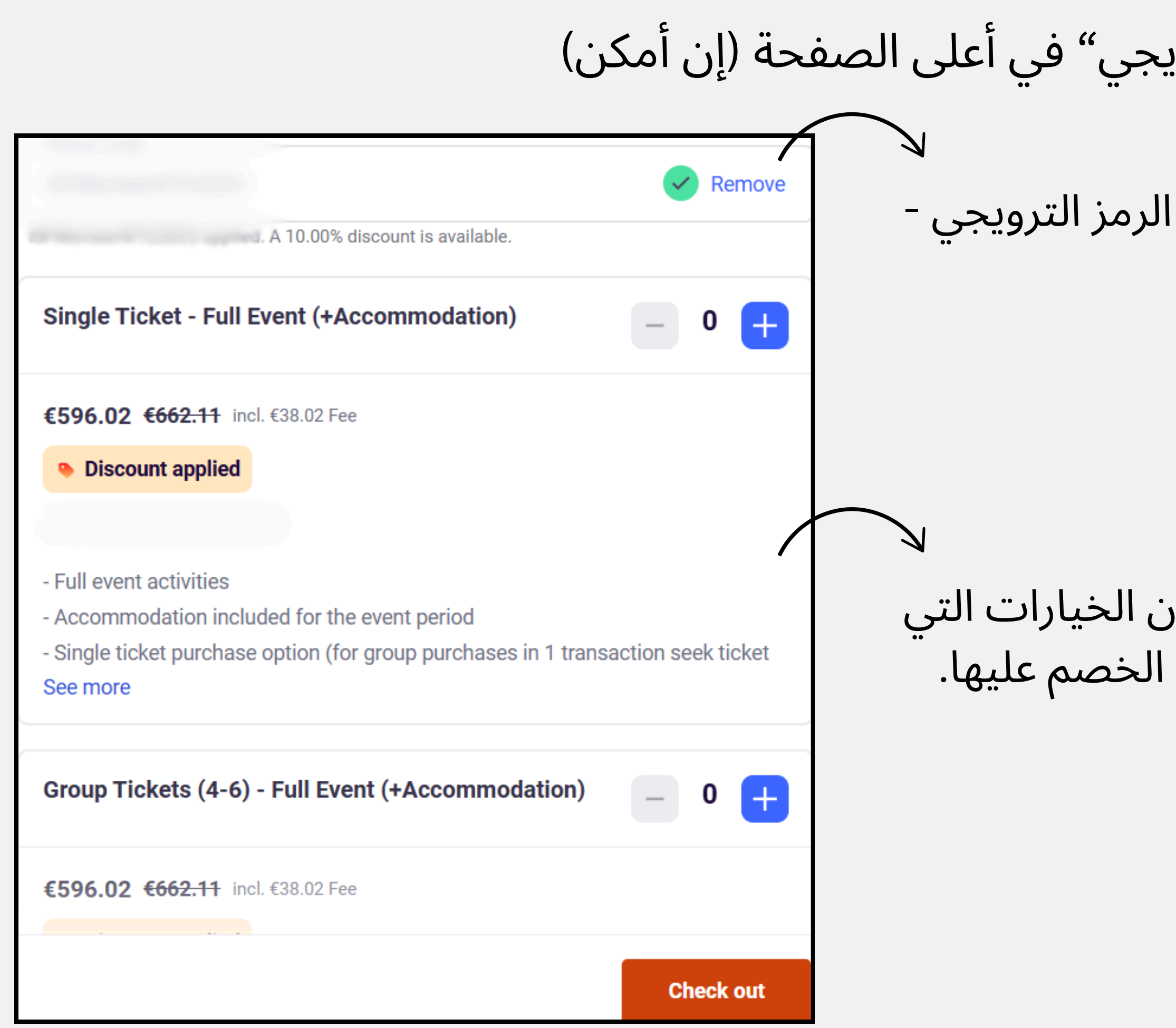

**الخطوة 3 -** قم بتطبيق "الرمز الترويجي" في أعلى الصفحة (إن أمكن)

هذا هو المكان الذي تقوم فيه بإدخال الرمز الترويجي -تذكر أن تنقر على "تطبيق" للتفعيل.

إذا قمت بإدخال الرمز بنجاح، سترى أن الخيارات التي تظهر على شاشتك الآن قد تم تطبيق الخصم عليها.

### الخطوة 4 - اختر الباقة التي تريدها:

- فعالية كاملة (مع الإقامة)
- فعالية كاملة (بدون إقامة)
- الأنشطة الرياضية فقط (2 أيام)
- الأنشطة التعليمية فقط (2 أيام)

يجب أن يكون المشاركون في فرق مكونة من 4 إلى 6 أفراد. "التذكرة الفردية" هي فقط لتسهيل التسجيل/ الدفع وليست بديلاً عن تسجيل فريق كامل. بالنسبة للأفراد الذين ليس لديهم فريق، يرجى الاتصال بمنظمى الفعالية.

لا يوجد حد لعدد الفرق التي يمكن تسجيلها.

**€662.11** incl. €42.11 Fee

- Full event activities
- See more

**€289.01** incl. €19.01 Fee

- Full event activities

- See more

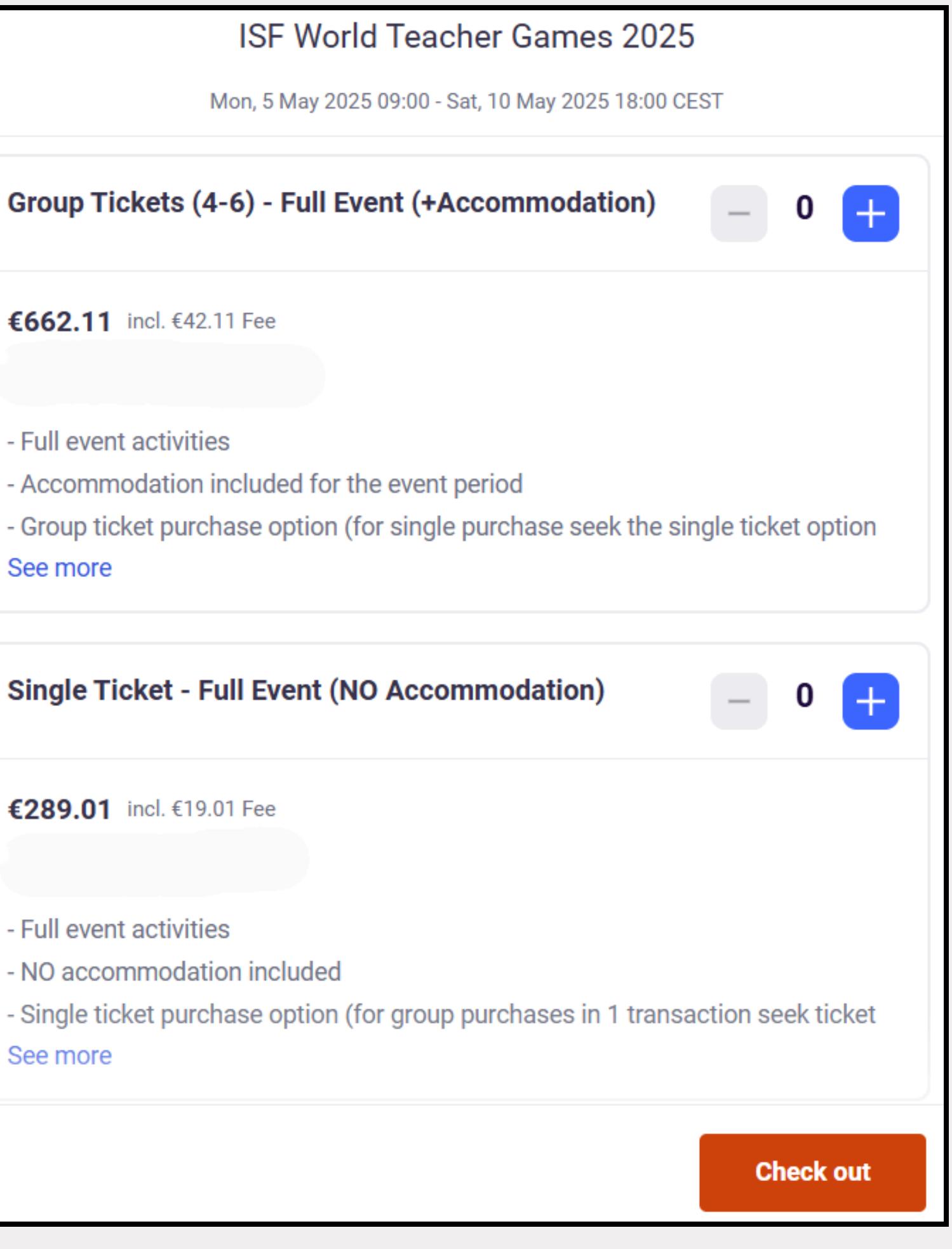

| ISF World Teacher Games 2025                                                                                                    |
|----------------------------------------------------------------------------------------------------|
| Mon, 5 May 2025 09:00 - Sat, 10 May 2025 18:00 CEST                                                                                                    |
| Single Ticket - Full Event (NO Accommodation) – 0 +                                                                                                    |
| <b>€289.01</b> incl. €19.01 Fee                                                                                                    |
|                                                                                                    |
| <ul> <li>Full event activities</li> <li>NO accommodation included</li> <li>Single ticket purchase option (for group purchases in 1 transaction seek ticket</li> <li>See more</li> </ul> |
| Group Tickets (4-6)- Full Event (NO Accommodation) _ 0 +                                                                                                    |
| <b>€289.01</b> incl. €19.01 Fee                                                                                                    |
| - Full event activities                                                                                                    |
| - NO accommodation included                                                                                                    |
| - Group ticket purchase option (for single purchase seek the single ticket option See more                                                                                              |
|                                                                                                    |
| Check out                                                                                                    |

لكل خيار باقة طريقتان للتسجيل - تذاكر "فردية" و"جماعية". وهذا يسمح بالدفع للفريق بأكمله في معاملة واحدة أو لكل عضو من أعضاء الفريق على حدة. (الدفع عبر الإنترنت من خلال البطاقة المصرفية/ باي بال)

ملاحظة: بالنسبة للمشاركين الدوليين، هناك خيار التحويل المصرفي الدولي الموجود في أسفل الصفحة. بعد الانتهاء من التسجيل، سوف تتلقى عبر البريد الإلكتروني جميع المعلومات المتعلقة بالتحويل المصرفي.

الخطوة 5 - اختر خيار التسجيل لباقتك

|                                                                                           | Uneckoul                                           |
|-------------------------------------------------------------------------------------------|----------------------------------------------------|
|                                                                                           | Time left 48:52                                    |
| Billing inform                                                                            | ation                                              |
| Required                                                                                  |                                                    |
| First name*                                                                               | Surname*                                           |
| Email address*                                                                            |                                                    |
| Keep me updated                                                                           | on more events and news from this event organiser. |
|                                                                                           |                                                    |
| Send me emails a                                                                          | hout the best events happening nearby or online    |
| Send me emails a                                                                          | bout the best events happening nearby or online.   |
| Send me emails a                                                                          | bout the best events happening nearby or online.   |
| Send me emails al<br>Pay with                                                             | bout the best events happening nearby or online.   |
| Send me emails al<br>Pay with<br>Credit or debit o                                        | bout the best events happening nearby or online.   |
| Send me emails al<br>Pay with<br>Credit or debit o                                        | bout the best events happening nearby or online.   |
| Send me emails al<br>Pay with<br>Credit or debit of                                       | bout the best events happening nearby or online.   |
| Send me emails al<br>Pay with<br>Credit or debit of<br>PayPal                             | bout the best events happening nearby or online.   |
| Send me emails al<br>Pay with<br>Credit or debit of<br>PayPal                             | bout the best events happening nearby or online.   |
| Send me emails al Pay with Credit or debit of PayPal                                      | bout the best events happening nearby or online.   |
| Send me emails al<br>Pay with<br>Credit or debit of<br>PayPal<br>By selecting Place Order | bout the best events happening nearby or online.   |

# الخطوة 6 - استكمال الدفع لعدد المشاركين المسجلين

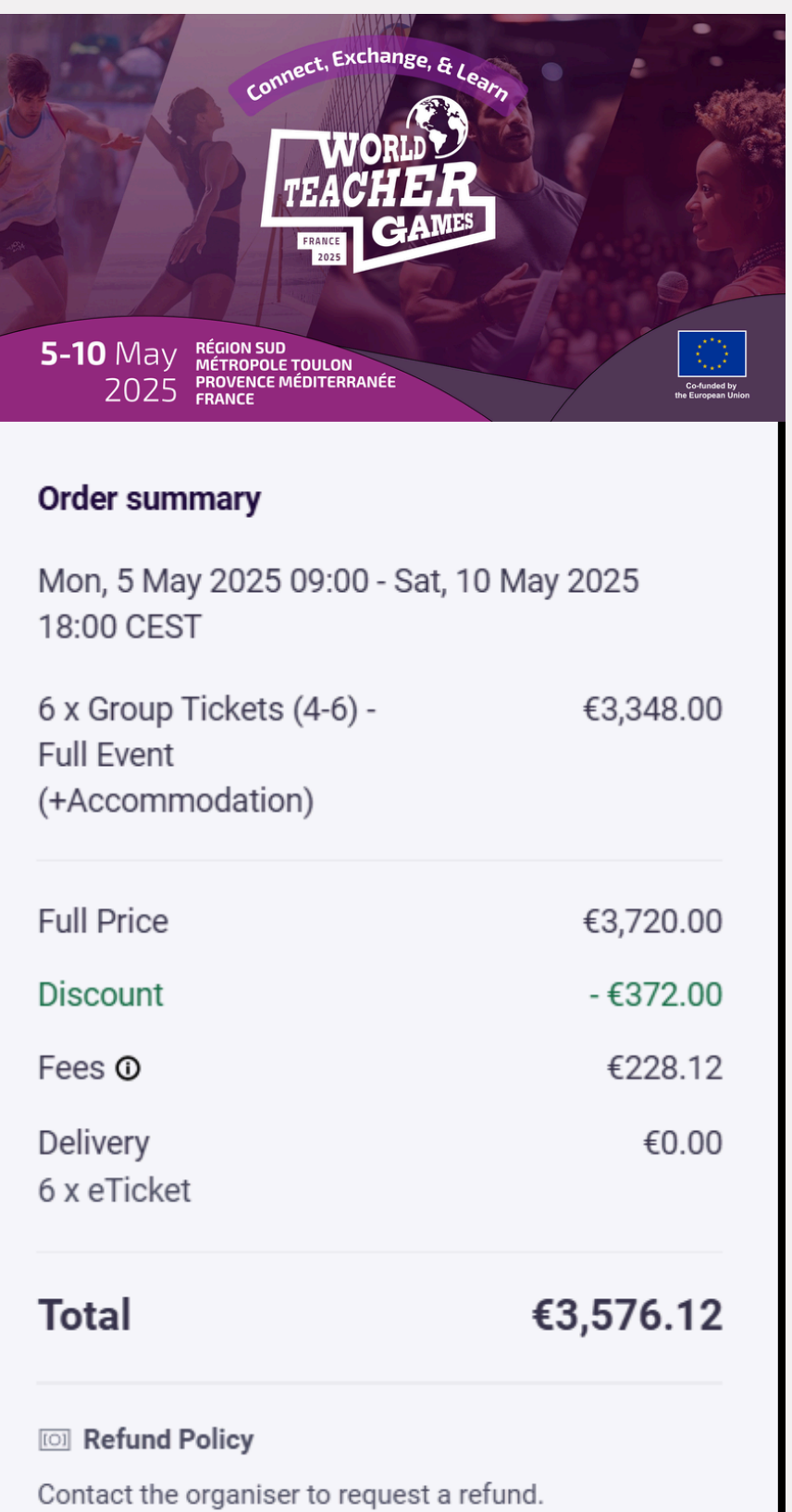

Eventbrite's fee is nonrefundable.

## **الخطوة 7 -** إرسال جميع المعلومات الخاصة بكل مشارك يتم تسجيله

|                                                                                         | Surname*                                                              |
|-----------------------------------------------------------------------------------------|-----------------------------------------------------------------------|
| Email address *                                                                         |                                                                       |
| Mobile Phone Number*                                                                    |                                                                       |
|                                                                                         |                                                                       |
| Country of Residence*                                                                   |                                                                       |
|                                                                                         |                                                                       |
|                                                                                         |                                                                       |
| Do you have a promo code<br>please insert your code here                                | from an ISF member or event partner, if s<br>e.                       |
| Do you have a promo code<br>please insert your code here                                | from an ISF member or event partner, if s<br>e.                       |
| Do you have a promo code<br>please insert your code here<br>What is the name of the sch | from an ISF member or event partner, if<br>e.<br>nool you work at?*   |
| Do you have a promo code<br>please insert your code here<br>What is the name of the sch | from an ISF member or event partner, if s<br>e.<br>nool you work at?* |
| Do you have a promo code<br>please insert your code here<br>What is the name of the sch | from an ISF member or event partner, if s<br>e.<br>nool you work at?* |

### Your organiser needs more details

To issue your ticket, your organiser needs some more information. Any personal details will remain private.

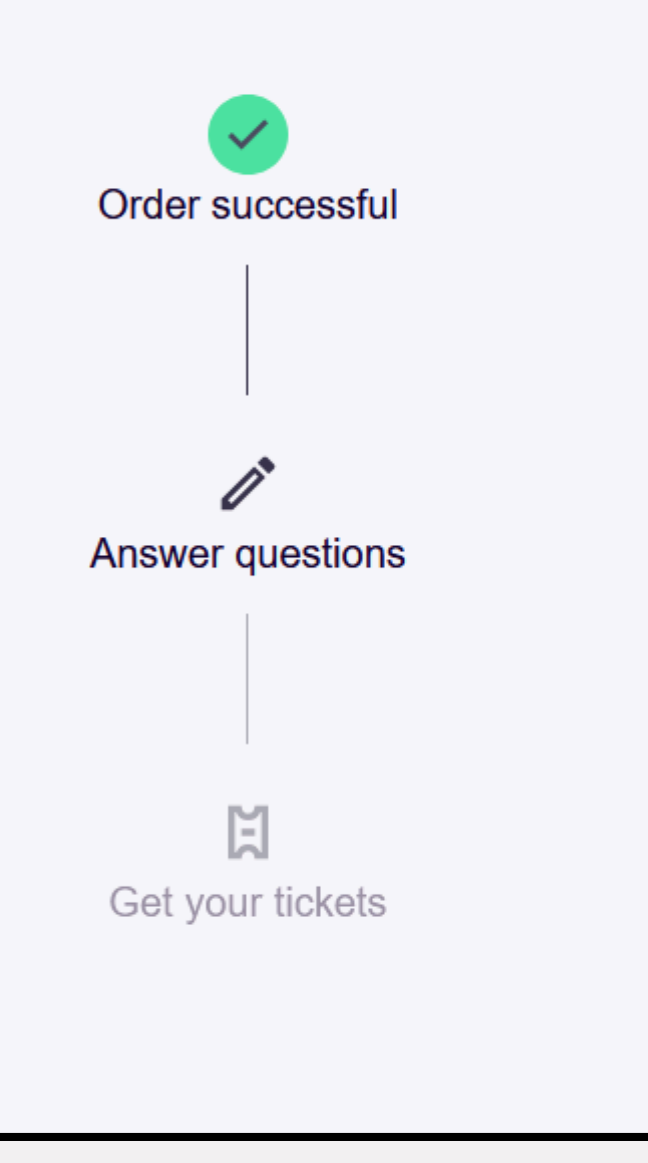

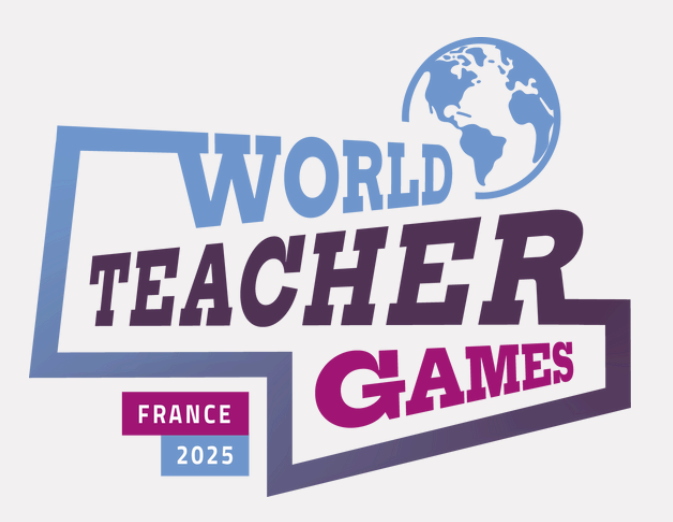

فريق التسجيل لدينا تحت تصرفك إذا كانت لديك أسئلة بخصوص عملية التسجيل.

للمزيد من المعلومات عن أنشطة الفعالية، ستجدون جميع المواد أيضًا على موقع worldteachergames.com، مع نشر أي تحديثات أخرى مع اقتراب موعد الفعالية.

### **Romain Fermon**

World Teacher Games 2025 Director +32 472 58 31 97 (WhatsApp)

### Stephen McLaren

World Teacher Games 2025 Registration Manager +32 490 64 65 01 (WhatsApp)

استفسارات عامة info@worldteachergames.com